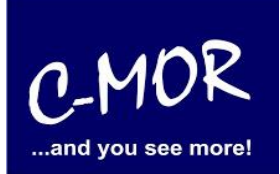

This Guide will show you the installation of C-MOR Video Surveillance on a Microsoft Hyper-V server. You are able to download the Microsoft Hyper-v 2012 server on <u>http://www.microsoft.com/en-us/server-cloud/hyper-v-server/</u>. If you want to download the Microsoft Hyper-V 2008 R2 you have to follow the following link <u>http://www.microsoft.com/de-de/download/details.aspx?id=3512</u>.

Also you need the C-MOR ISO file. This file you will find following this link: <u>http://www.c-mor.com/video-surveillance/download-vm.php</u>.

Hyper-V is an integrated windows feature on Windows 8, but you can also install on Windows 7 but therefore you need Microsoft Hyper-V Server 2008 or 2008 R2.

The following introduction is on Windows 8, but the installation doesn't differ from the installation on Windows 7.

First you have to activate Hyper-V on Windows therefore you have to go to Control Panel  $\rightarrow$  Programs and Features there you have to choose "Turn Windows features on or off".

|                                       |                                                                     | Programs and Features               |              |         |                |                              | × |
|---------------------------------------|---------------------------------------------------------------------|-------------------------------------|--------------|---------|----------------|------------------------------|---|
| 🕞 🎯 – 🚹 🖾 🕨 Control P                 | anel  → All Control Panel Items  → Programs and Features            |                                     |              |         | ~ ¢            | Search Programs and Features | Q |
| Control Panel Home                    | Uninstall or change a program                                       |                                     |              |         |                |                              |   |
| View installed updates                | To uninstall a program, select it from the list and then            | click Uninstall, Change, or Repair. |              |         |                |                              |   |
| off                                   | Organize 👻                                                          |                                     |              |         |                |                              | 0 |
| Install a program from the<br>network | Name                                                                | Publisher                           | Installed On | Size    | Version        |                              | ^ |
|                                       | Adobe Flash Player 15 Plugin                                        | Adobe Systems Incorporated          | 9/9/2014     | 6.00 MB | 15.0.0.152     |                              |   |
|                                       | Adobe Reader XI (11.0.09) - Deutsch                                 | Adobe Systems Incorporated          | 9/24/2014    | 191 MB  | 11.0.09        |                              |   |
|                                       | Assessment and Deployment Kit                                       | Microsoft Corporation               | 8/8/2014     | 75.6 MB | 8.59.25584     |                              |   |
|                                       | Se Bonjour                                                          | Apple Inc.                          | 8/1/2014     | 1.74 MB | 2.0.2.0        |                              |   |
|                                       | CorelDRAW Graphics Suite X3                                         | Corel Corporation                   | 8/13/2014    |         |                |                              |   |
|                                       | DYMO Label v.8                                                      | Sanford, L.P.                       | 8/1/2014     |         | 8.5.1.1816     |                              |   |
|                                       | SeaseUS Partition Master 10.1                                       | EaseUS                              | 9/1/2014     | 104 MB  |                |                              |   |
|                                       | 🔁 FileZilla Client 3.9.0.3                                          | Tim Kosse                           | 8/19/2014    | 22.0 MB | 3.9.0.3        |                              |   |
|                                       | Sovit Cloud                                                         | Foxit Corporation                   | 6/16/2014    | 7.01 MB | 1.3.99.311     |                              |   |
|                                       | 🐻 Foxit Reader                                                      | Foxit Corporation                   | 6/16/2014    | 102 MB  | 6.2.0.429      |                              |   |
|                                       | 🔀 Hide-My-Address                                                   | Wirth IT Design                     | 6/16/2014    | 589 KB  | 2.00.0000      |                              |   |
|                                       | 😹 Intel® Graphics Driver                                            | Intel Corporation                   | 6/3/2014     | 74.2 MB | 10.18.10.3412  |                              |   |
|                                       | 1 Microsoft Office Professional Plus 2013                           | Microsoft Corporation               | 6/11/2014    |         | 15.0.4420.1017 |                              |   |
|                                       | Microsoft Visual C++ 2008 Redistributable - x86 9.0.2               | Microsoft Corporation               | 9/5/2014     | 5.25 MB | 9.0.21022      |                              |   |
|                                       | Microsoft Visual C++ 2010 x64 Redistributable - 10.0                | Microsoft Corporation               | 8/1/2014     | 13.8 MB | 10.0.40219     |                              |   |
|                                       | Microsoft Visual C++ 2010 x86 Redistributable - 10.0                | Microsoft Corporation               | 8/1/2014     | 11.1 MB | 10.0.40219     |                              |   |
|                                       | B Microsoft Visual Studio 2010 Tools for Office Runtim              | Microsoft Corporation               | 8/1/2014     |         | 10.0.40820     |                              |   |
|                                       | 🔀 Microsoft Visual Studio 2010-Tools für Office-Laufzei             | Microsoft Corporation               | 8/1/2014     |         | 10.0.40820     |                              |   |
|                                       | Mozilla Firefox 31.0 (x86 de)                                       | Mozilla                             | 7/30/2014    | 69.6 MB | 31.0           |                              |   |
|                                       | 📸 Mozilla Maintenance Service                                       | Mozilla                             | 6/3/2014     | 224 KB  | 29.0.1         |                              |   |
|                                       | Wotepad++                                                           | Notepad++ Team                      | 7/24/2014    |         | 6.6.7          |                              | ~ |
|                                       | Currently installed programs Total size: 4<br>33 programs installed | 856 MB                              |              |         |                |                              |   |

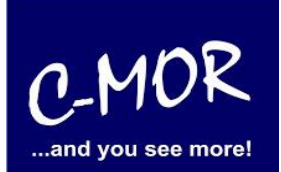

Select "Hyper-V" to install the feature on your personal computer. Confirm your selection with "OK".

| Turn Window                                | s features on or off                                                           | C                                           |
|--------------------------------------------|--------------------------------------------------------------------------------|---------------------------------------------|
| lo turn a feature (<br>check box. A filled | on, select its check box. To turn a fe<br>I box means that only part of the fe | ature off, clear its<br>ature is turned on. |
| 🕀 🔳 .NET Fr                                | amework 3.5 (includes .NET 2.0 and                                             | 3.0)                                        |
| 🕀 🔳 🚺 .NET Fr                              | amework 4.5 Advanced Services                                                  |                                             |
| A stive                                    | Directory Lightweight Directory Serv                                           | vices                                       |
| Hyper-                                     | v                                                                              |                                             |
| 🕀 🗹 🍌 Hyp                                  | per- Management Tools                                                          |                                             |
| Hyr                                        | V Platform                                                                     |                                             |
| ✓ Internet                                 | t Explorer 11                                                                  |                                             |
|                                            | t Information Services                                                         |                                             |
|                                            | t Information Services Hostable We                                             | b Core                                      |
| E Legacy                                   | Components                                                                     |                                             |
|                                            | Peatures (MCMO) C                                                              | ~                                           |
|                                            | OTT IVIESSAGE UUEUE IIVISIVIUI SERVEL                                          | 2.5                                         |

Now it is possible that you will get a request, which want to start new your PC. Follow this request and start your PC new to install Hyper-V.

After restart your PC you can search "Hyper-V"

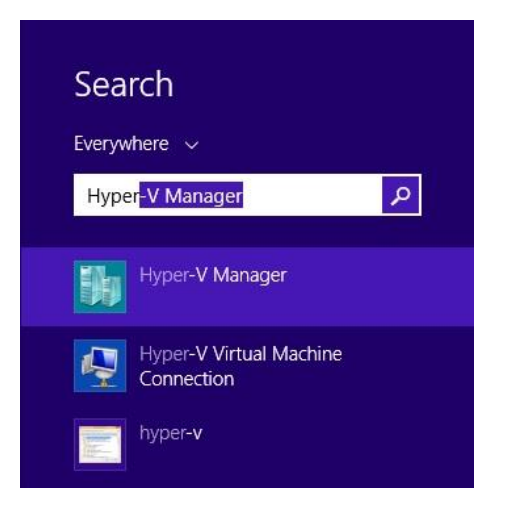

# C-MOR Video Surveillance on Microsoft Hyper-V server

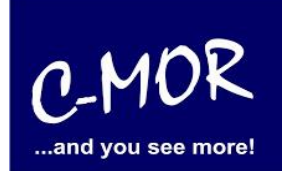

Before setting up a virtual machine it's necessary to create a network connection. This step is only necessary if no network was set up yet.

| <u>a</u>              |                        | Hyper               | -V Manager       |          | - • ×                    |
|-----------------------|------------------------|---------------------|------------------|----------|--------------------------|
| File Action View Help |                        |                     |                  |          |                          |
| 🗢 🏟 🖄 📰 🖬 🖬           |                        |                     |                  |          |                          |
| 📑 Hyper-V Manager     |                        |                     |                  |          | Actions                  |
| PC09                  | Virtual Machines       |                     |                  |          | PC09                     |
|                       | Name                   | State               | CPU Usage        | Assigr   | New 🕨                    |
|                       | C-MOR                  | Off                 |                  |          | 🕞 Import Virtual Machine |
|                       | C-MORUW                | Off                 |                  |          | Hyper-V Settings         |
|                       | Win7Test               | Off                 |                  |          | Virtual Switch Manager   |
|                       |                        |                     |                  |          | 🔬 Virtual SAN Manager    |
|                       | <                      |                     |                  |          | 🝰 Edit Disk              |
|                       | Charalterist           |                     |                  |          | Inspect Disk             |
|                       | Cneckpoints            |                     |                  |          | Stop Service             |
|                       |                        | The selected virtua | I machine has no | checkpoi | 🗙 Remove Server          |
|                       |                        |                     |                  |          | 🔉 Refresh                |
|                       |                        |                     |                  |          | View 🕨                   |
|                       |                        |                     |                  |          | P Help                   |
|                       |                        |                     |                  |          | C-MOR                    |
|                       |                        |                     |                  |          | na Connect               |
|                       | C-MOR                  |                     |                  |          | Settings                 |
|                       | 12 <u></u>             |                     |                  |          | Start                    |
|                       | Created:               | 11/11/2014 4:       | 21:01 PM         | Clust    | by Checkpoint            |
|                       | Generati               | on: 1               |                  |          | P Move                   |
|                       | Notes:                 | None                |                  |          | 🔊 Export                 |
|                       |                        |                     |                  |          | 🛒 Rename                 |
|                       |                        |                     |                  |          | 🛃 Delete                 |
|                       | Summary Memory Network | ing                 |                  |          | 👔 Help                   |
|                       | <                      |                     |                  | >        |                          |
|                       |                        |                     |                  |          |                          |
|                       |                        |                     |                  |          |                          |

### C-MOR Video Surveillance on Microsoft Hyper-V server

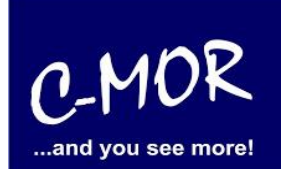

Please select "External" and click on "Create Virtual Switch". External means to create a connection with the computers physical network interface

| S. S.                                                                                                    | Virtual Switch Manager for PC09 - 🗆 🗙        |
|----------------------------------------------------------------------------------------------------|----------------------------------------------|
| <ul> <li>Virtual Switches</li> <li>New virtual network switch</li> <li>LAN-Adapter<br/>Controller der Familie Realtek PCIe</li> <li>Host Only<br/>Internal only</li> <li>Global Network Settings</li> <li>MAC Address Range<br/>00-15-5D-01-83-00 to 00-15-5D-0</li> </ul> | Create virtual switch do you want to create? |
|                                                                                                    | OK Cancel Apply                              |

# C-MOR Video Surveillance on Microsoft Hyper-V server

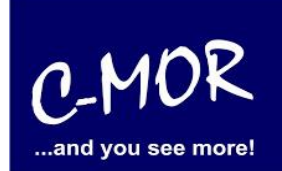

Now you can choose a name for your Virtual Switch. In our example we set "za-internet". Be sure that your selection is still an "External network". You can also select a network connection to connect the switch later. Have you followed the introduction please confirm with "OK" and go on.

| Xirtual Switches                                     | 🙏 Virtual Switch Properties —                                                                                                    |
|------------------------------------------------------|----------------------------------------------------------------------------------------------------|
| New virtual network switch                           |                                                                                                    |
| E 🛃 LAN-Adapter                                      | Name:                                                                                                    |
| E Host Only                                          | ··· Iza-internet                                                                                                    |
| Internal only                                        | Notes:                                                                                                    |
| za-internet<br>Controller der Familie Realtek.       |                                                                                                    |
| Slobal Network Settings                              |                                                                                                    |
| MAC Address Range<br>00-15-5D-01-B3-00 to 00-15-5D-0 | Connection type<br>What do you want to connect this virtual switch to?                                                                                                    |
|                                                      | Controller der Familie Realtek PCIe GBE                                                                                                    |
|                                                      | ☑ Allow management operating system to share this network adapter                                                                                                    |
|                                                      | O Internal network                                                                                                    |
|                                                      | O Private network                                                                                                    |
|                                                      | VLAN ID                                                                                                    |
|                                                      | Enable virtual LAN identification for management operating system                                                                                                    |
|                                                      | The VLAN identifier specifies the virtual LAN that the management operating<br>system will use for all network communications through this network adapter. This<br>setting does not affect virtual machine networking. |
|                                                      | Remove                                                                                                    |
|                                                      |                                                                                                    |
|                                                      |                                                                                                    |

#### C-MOR Video Surveillance on Microsoft Hyper-V server

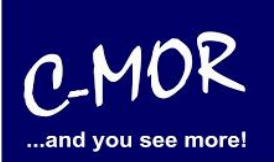

Confirm the following request with "Yes"

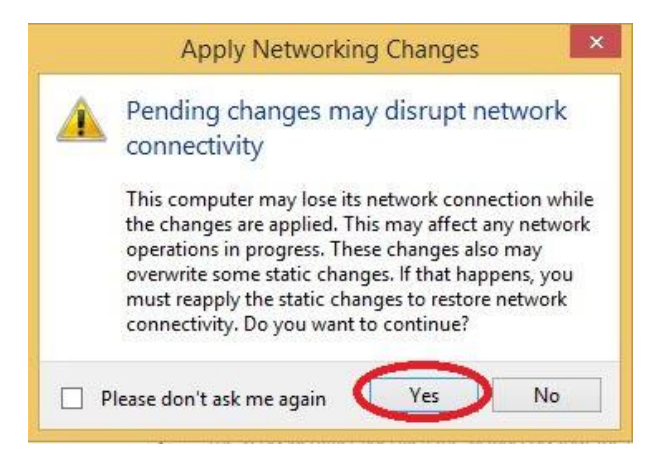

**Attention!** Your network connection will be break up. But during the next steps your connection will be restored again.

### C-MOR Video Surveillance on Microsoft Hyper-V server

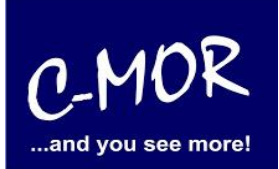

Now you are on the start page of Hyper-V-Manager.

To create a virtual computer you have to select "New" on the right side and then "Virtual Machine".

| Actions                                                                                           |                               |
|---------------------------------------------------------------------------------------------------|-------------------------------|
| PC09                                                                                              | × .                           |
| New<br>Import Virtual Machine                                                                     | Virtual Machine     Hard Disk |
| <ul> <li>Hyper-V Settings</li> <li>Virtual Switch Manager</li> <li>Virtual SAN Manager</li> </ul> | Pioppy Disk                   |
| 💋 Edit Disk<br>🔄 Inspect Disk                                                                     |                               |
| <ul> <li>Stop Service</li> <li>Remove Server</li> </ul>                                           |                               |
| Refresh<br>View                                                                                   |                               |
| I Help                                                                                            |                               |

# C-MOR Video Surveillance on Microsoft Hyper-V server

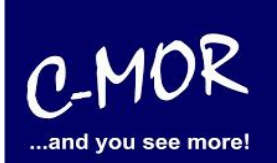

Following Window will be appear:

Just go on with the button "Next".

| â.                                                                                                    | New Virtual Machine Wizard                                                                                                    | × |
|----------------------------------------------------------------------------------------------------|----------------------------------------------------------------------------------------------------|---|
| Before You                                                                                                    | Begin                                                                                                    |   |
| Before You Begin<br>Specify Name and Location<br>Specify Generation<br>Assign Memory<br>Configure Networking<br>Connect Virtual Hard Disk<br>Installation Options<br>Summary | <ul> <li>This wizard helps you create a virtual machine. You can use virtual machines in place of physical computers for a variety of uses. You can use this wizard to configure the virtual machine now, and you can change the configuration later using Hyper-V Manager.</li> <li>To create a virtual machine, do one of the following: <ul> <li>Click Finish to create a virtual machine that is configured with default values.</li> <li>Click Next to create a virtual machine with a custom configuration.</li> </ul> </li> </ul> |   |
|                                                                                                    | < Previous Next > Finish Cancel                                                                                                    |   |

# C-MOR Video Surveillance on Microsoft Hyper-V server

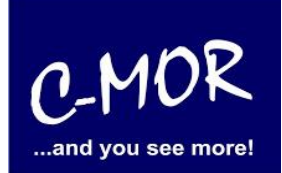

Step 1: You have to select a name for your virtual computer and to choose a location to save it, whether you want to save it. **Offer:** If you haven't much space on your "Local Disk C:" choose another Disk to save it, e.g. D:\... If you have finished this step, go on with "Next" to step 2.

| 3 <b>8</b> 9                                                                                                    | New Virtual Machine Wizard                                                                                                    | ×         |
|----------------------------------------------------------------------------------------------------|----------------------------------------------------------------------------------------------------|-----------|
| Specify Na                                                                                                    | me and Location                                                                                                    |           |
| Before You Begin<br>Specify Name and Location<br>Specify Generation<br>Assign Memory<br>Configure Networking<br>Connect Virtual Hard Disk<br>Installation Options<br>Summary | Choose a name and location for this virtual machine.<br>The name is displayed in Hyper-V Manager. We recommend that you use a name that helps you earlied identify this virtual machine, such as the name of the guest operating system or workload.<br>Name: C-MOR<br>You can create a folder or use an existing folder to store the virtual machine. If you don't select a folder, the virtual machine is stored in the default folder configured for this server.<br>✓ Store the virtual machine in a different location<br>Location: C:\ProgramData\Wicrosoft\Windows\Hyper-V\<br>If you plan to take checkpoints of this virtual machine, select a location that has enough free space. Checkpoints include virtual machine data and may require a large amount of space. | ιsilγ<br> |
|                                                                                                    | < Previous Next > Finish Cance                                                                                                    | 2         |

### C-MOR Video Surveillance on Microsoft Hyper-V server

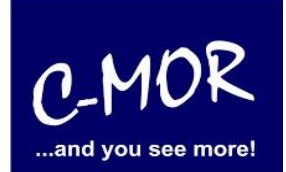

Step 2: Now you are asked to select a generation of the virtual machine. C-MOR only works with the setting "Generation 1".

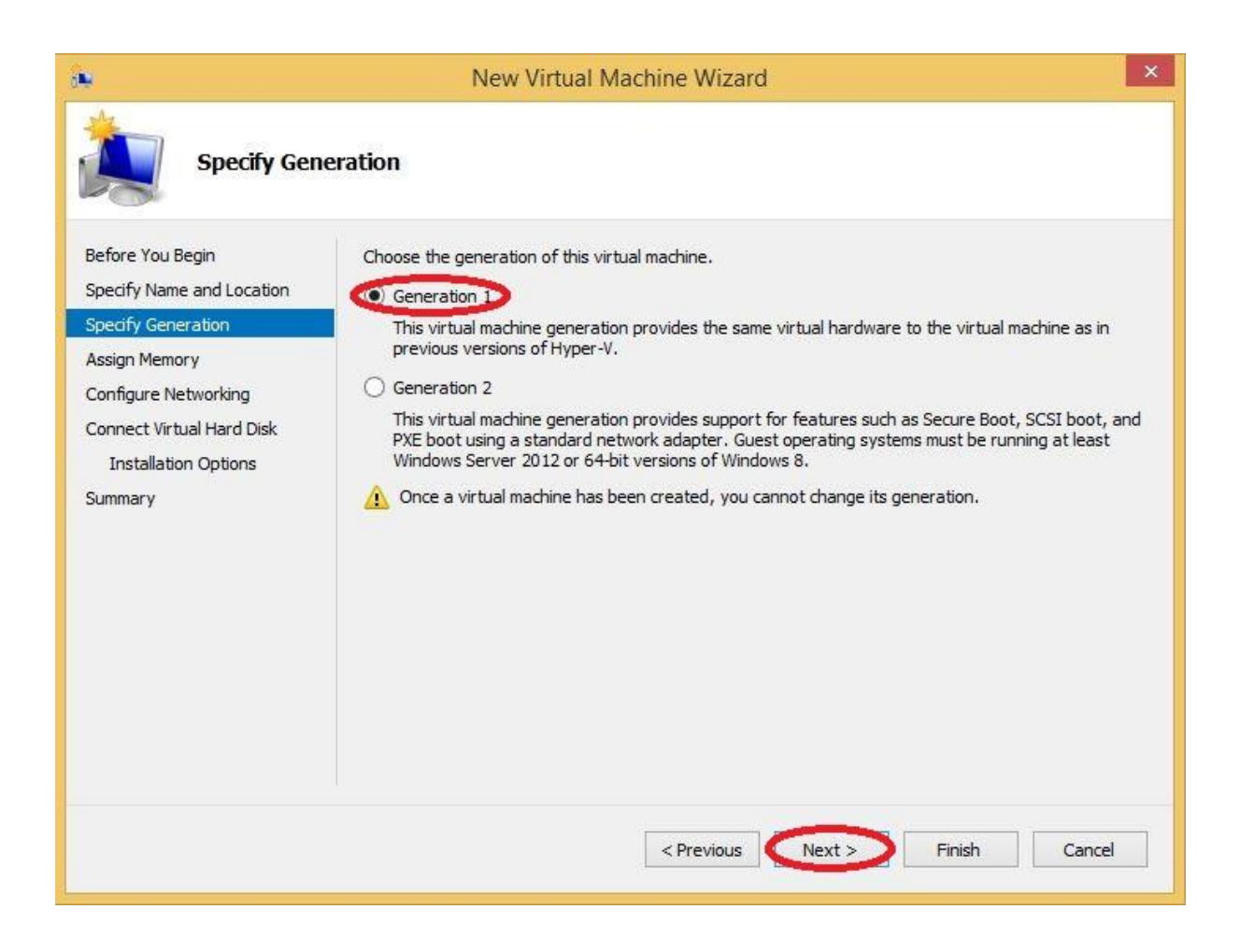

### C-MOR Video Surveillance on Microsoft Hyper-V server

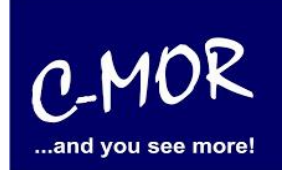

Step 3: Afterwards you reach the settings where you have to assign memory for your virtual machine. **Attention!** The size shouldn't be too big. We suggest to assign 1024MB virtual memory. C-MOR just with one camera is able to work with 512MB virtual memory.

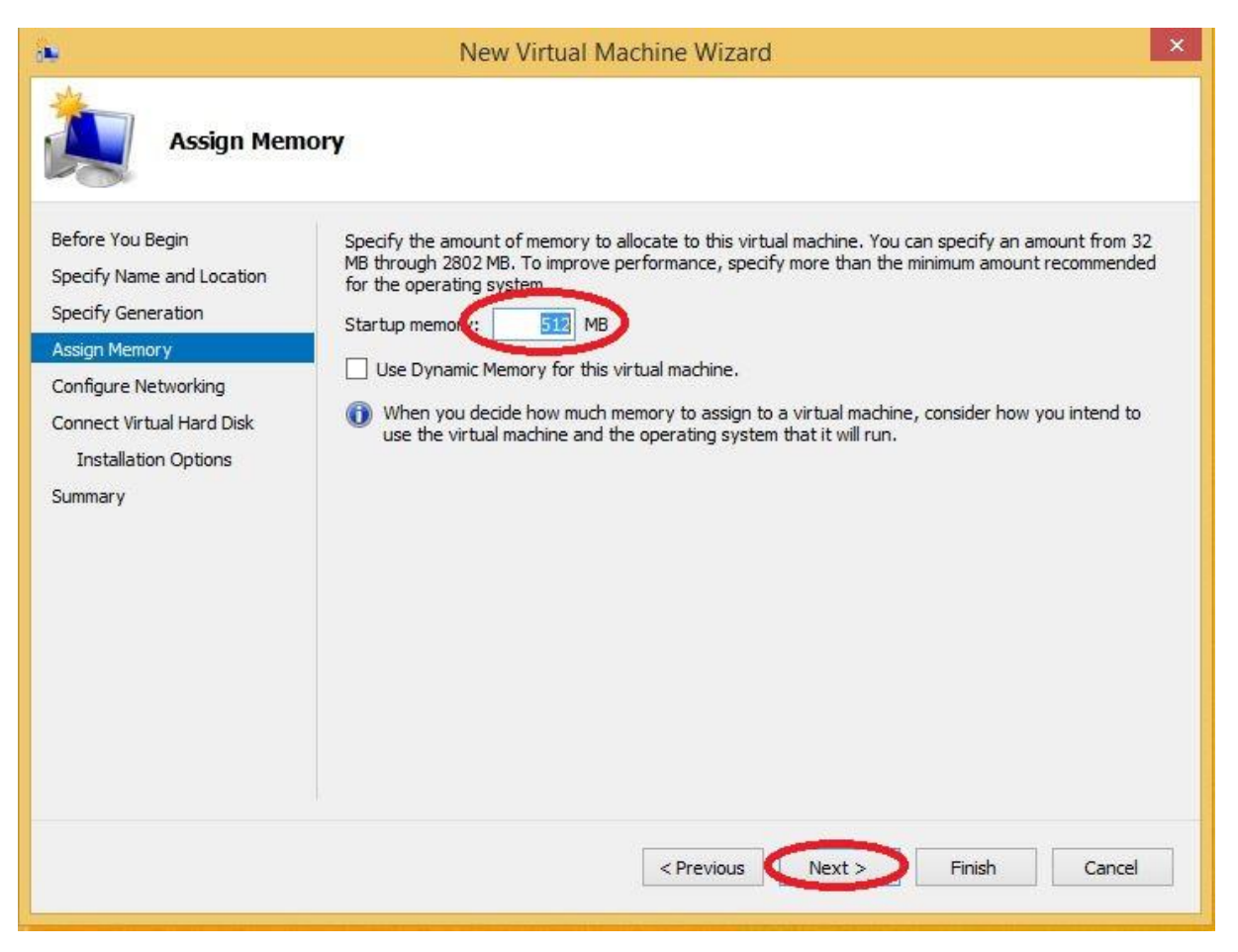

# C-MOR Video Surveillance on Microsoft Hyper-V server

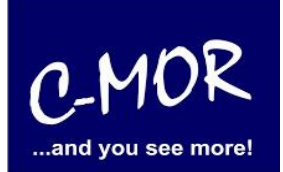

Step 4: Now you have to configure your network. Please select the virtual switch you have created first.

| 8 <b>6</b>                                                                                                    | New Virtual Machine Wizard                                                                                                    | × |
|----------------------------------------------------------------------------------------------------|----------------------------------------------------------------------------------------------------|---|
| Configure N                                                                                                    | tworking                                                                                                    |   |
| Before You Begin<br>Specify Name and Location<br>Specify Generation<br>Assign Memory<br>Configure Networking<br>Connect Virtual Hard Disk<br>Installation Options<br>Summary | Each new virtual machine includes a network adapter. You can configure the network adapter to use a virtual switch, or it can remain disconnected. |   |
|                                                                                                    | < Previous Next >> Finish Cancel                                                                                                    | ] |

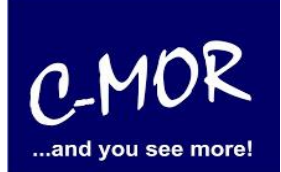

Step 5: To install the operating system the virtual machine feature space. Now you are able to choose the space you need. **Attention!** The space limit of C-MOR is 2TB! Now you have to decide for a virtual disk space. If you want to do the installation automatically it isn't necessary to remember the space later. But if you want to do your own partitioning you have to remember the space you choose for the installation later.

| 8 <b>9</b>                                                                                                   | New Virtual Machine Wizard                                                                                                    | × |
|----------------------------------------------------------------------------------------------------|----------------------------------------------------------------------------------------------------|---|
| Connect Virt                                                                                                 | ual Hard Disk                                                                                                    |   |
| Before You Begin<br>Specify Name and Location<br>Specify Generation<br>Assign Memory<br>Configure Networking | A virtual machine requires storage so that you can install an operating system. You can specify the storage now or configure it later by modifying the virtual machine's properties.<br>Create a virtual hard disk<br>Use this option to create a VHDX dynamically expanding virtual hard disk.                                                                                                    | - |
| Connect Virtual Hard Disk.<br>Installation Options<br>Summary                                                | Name:       Exactions of the second second sec | ] |
|                                                                                                    | Location:       C: \Users\Public\Documents\Hyper-V\Virtual Hard Disks\       Browse         O       Attach a virtual hard disk later         Use this option to skip this step now and attach an existing virtual hard disk later.                                                                                                    |   |
|                                                                                                    | < Previous Next > Finish Cancel                                                                                                    |   |

### C-MOR Video Surveillance on Microsoft Hyper-V server

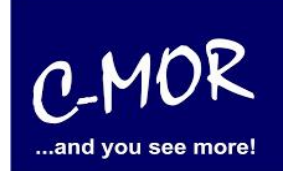

Step 6: Choose "Install an operating system from a bootable CD/DVD-ROM", than choose "Image file (.iso)" and now browse the ISO file you have downloaded first.

| a <b>b</b> e                                                                                                    | New Virtual Machine Wizard                                                                                                    | × |
|----------------------------------------------------------------------------------------------------|----------------------------------------------------------------------------------------------------|---|
|                                                                                                    | Options                                                                                                    |   |
| Before You Begin<br>Specify Name and Location<br>Specify Generation<br>Assign Memory<br>Configure Networking<br>Connect Virtual Hard Disk<br>Installation Options | You can install an operating system now if you have access to the setup media, or you can install it<br>later.  Install an operating system later  Install an operating system from a bootable CD/DVD-ROM  Media  Physical CD/DVD drive: D:  Image file (.iso):  D:  Browse |   |
| Summary                                                                                                    | <ul> <li>Install an operating system from a bootable floppy disk</li> <li>Media</li> <li>Virtual floppy disk (.vfd):</li> <li>Browse</li> <li>O Install an operating system from a network-based installation server</li> </ul>                                             |   |
|                                                                                                    | < Previous Next > Finish Cancel                                                                                                    |   |

# C-MOR Video Surveillance on Microsoft Hyper-V server

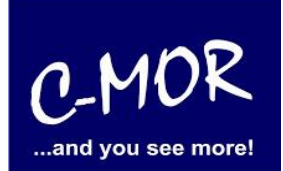

Step 7: Check your "summary" of correctness. If everything is right, you can "finish" the new virtual machine wizard.

| δ <b>N</b>                                                                                            | New Virtual Machine Wizard                                                                                                    |
|----------------------------------------------------------------------------------------------------|----------------------------------------------------------------------------------------------------|
| Completing                                                                                            | the New Virtual Machine Wizard                                                                                                    |
| Before You Begin<br>Specify Name and Location<br>Specify Generation                                   | You have successfully completed the New Virtual Machine Wizard. You are about to create the following virtual machine. Description:                                                                                                    |
| Assign Memory<br>Configure Networking<br>Connect Virtual Hard Disk<br>Installation Options<br>Summary | Name:       C-MOR         Generation:       Generation 1         Memory:       512 MB         Network:       LAN-Adapter         Hard Disk:       C:\ProgramData\Microsoft\Windows\Hyper-V\C-MOR\Virtual Hard Disks\C-MOR.v         Operating System:       Will be installed from C:\Users\selcanc\C-MOR Doku Installer\c-mor-video-surveill |
|                                                                                                    | Coreate the virtual machine and close the wizard, click Finish.                                                                                                    |

### C-MOR Video Surveillance on Microsoft Hyper-V server

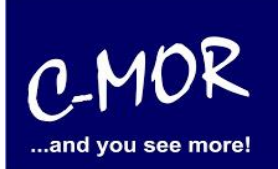

Step 8: on the front page of Hyper-V Manager you can see your virtual machine. Certainly your new virtual machine is still off. So you have to select "Connect" on the right side.

|                       | Hyper-V Manager – 🗆 🗙                   |         |  |  |  |
|-----------------------|-----------------------------------------|---------|--|--|--|
| File Action View Help |                                         |         |  |  |  |
| 🗢 🏟  📰 🖬              |                                         |         |  |  |  |
| Hyper-V Manager       | Actions                                 | Actions |  |  |  |
| PC09                  | PC09                                    | PC09    |  |  |  |
|                       | Name State CPU Usage Assign New         | t.      |  |  |  |
|                       | C-MOR Off Import Virtual Machine        |         |  |  |  |
|                       | C-MORV4.11PL07DE Off E Hyper-V Settings |         |  |  |  |
|                       | Win7Test Off 🛛 🕵 Virtual Switch Manager |         |  |  |  |
|                       | 🚽 Virtual SAN Manager                   |         |  |  |  |
|                       | 💋 Edit Disk                             |         |  |  |  |
|                       | 🖺 Inspect Disk                          |         |  |  |  |
|                       | Stop Service                            |         |  |  |  |
|                       | 🗙 Remove Server                         |         |  |  |  |
|                       | 📿 Refresh                               |         |  |  |  |
|                       | View                                    | Ň       |  |  |  |
|                       | < Help                                  |         |  |  |  |
|                       | Checkpoints C-MOR                       | C-MOR   |  |  |  |
|                       | Connect                                 |         |  |  |  |
|                       | C-MOR Settings                          |         |  |  |  |
|                       | Start                                   |         |  |  |  |
|                       | Created: 11/11/2014 4:21:01 PM Clust    |         |  |  |  |
|                       | Generation: 1                           |         |  |  |  |
|                       | Notes: None Strong.                     |         |  |  |  |
|                       | 🗐 Rename                                |         |  |  |  |
|                       | Delete                                  |         |  |  |  |
|                       | Summary Memory Networking               |         |  |  |  |
|                       |                                         |         |  |  |  |
|                       |                                         |         |  |  |  |

C-MOR Video Surveillance on Microsoft Hyper-V server

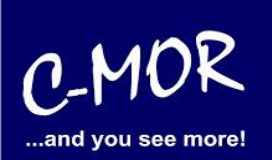

Following Window will appear:

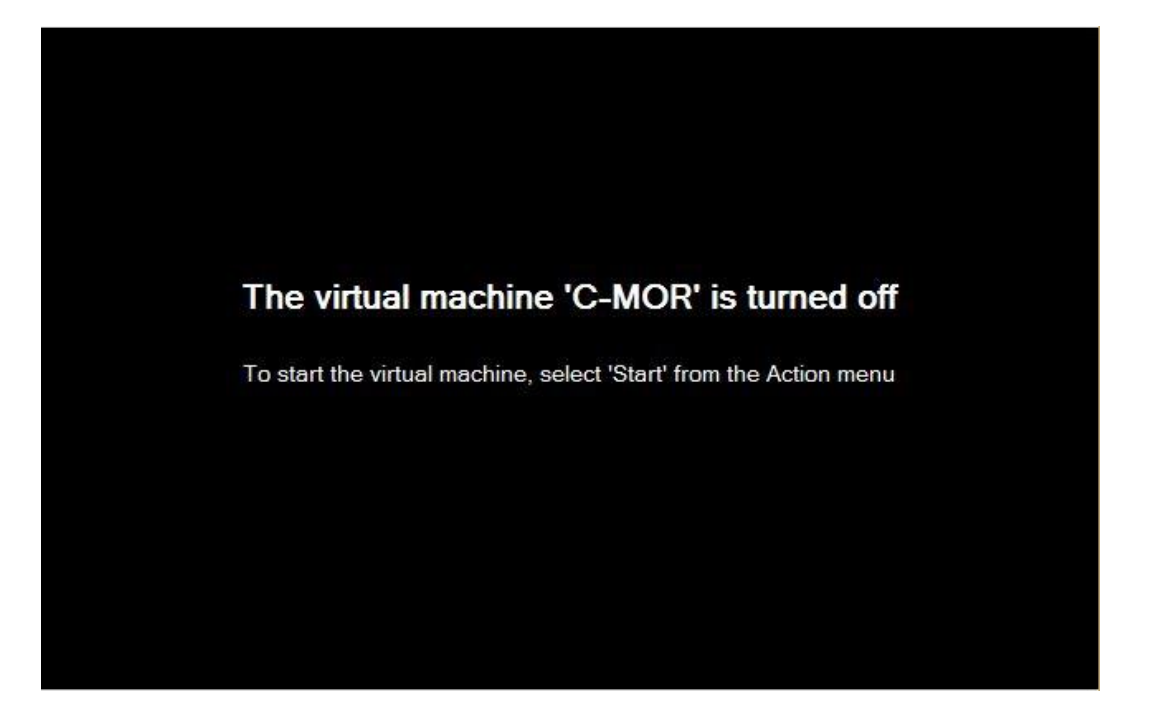

### C-MOR Video Surveillance on Microsoft Hyper-V server

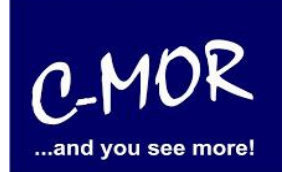

This Screen tells you to start your C-MOR, so you have to select "Start" on the right side of the Hyper-V-Manager to start your installation.

| <u>ja</u>             | Hyper-V Manager                                                                                  | - • ×                                                                                                    |  |  |
|-----------------------|--------------------------------------------------------------------------------------------------|----------------------------------------------------------------------------------------------------|--|--|
| File Action View Help |                                                                                                  |                                                                                                    |  |  |
| 🗢 🔿 🙋 📰 🚺             |                                                                                                  |                                                                                                    |  |  |
| 🚆 Hyper-V Manager     |                                                                                                  | Actions                                                                                                    |  |  |
| PC09                  | Virtual Machines                                                                                 | PC09                                                                                                    |  |  |
|                       | Name State CPU Usage Assign<br>C-MOR Off<br>C-MOR JW Off<br>C-MORV4.11PL07DE Off<br>Win7Test Off | New       Import Virtual Machine       Hyper-V Settings       Virtual Switch Manager       Virtual SAN Manager       Edit Disk       Inspect Disk       Stop Service       Remove Server |  |  |
|                       | <<br>Checkpoints                                                                                 | Refresh             View             ✓             Help         C-MOR                                                                                                    |  |  |
|                       |                                                                                                  | Sonnect                                                                                                    |  |  |
|                       | C-MOR                                                                                            | Settings                                                                                                    |  |  |
|                       | Created: 11/11/2014 4:21:01 PM Clust<br>Version: 5.0<br>Generation: 1<br>Notes: None             | Start         Start         Checkpoint         Move         Export         Rename         Delete                                                                                         |  |  |
|                       | Summary Memory Networking                                                                        | 😰 Help                                                                                                    |  |  |
|                       | < >>                                                                                             | l                                                                                                    |  |  |
|                       |                                                                                                  |                                                                                                    |  |  |

#### C-MOR Video Surveillance on Microsoft Hyper-V server

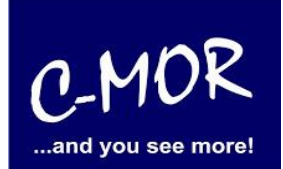

The virtual C-MOR will be started and you can see following screen. You have to press enter to start the installation.

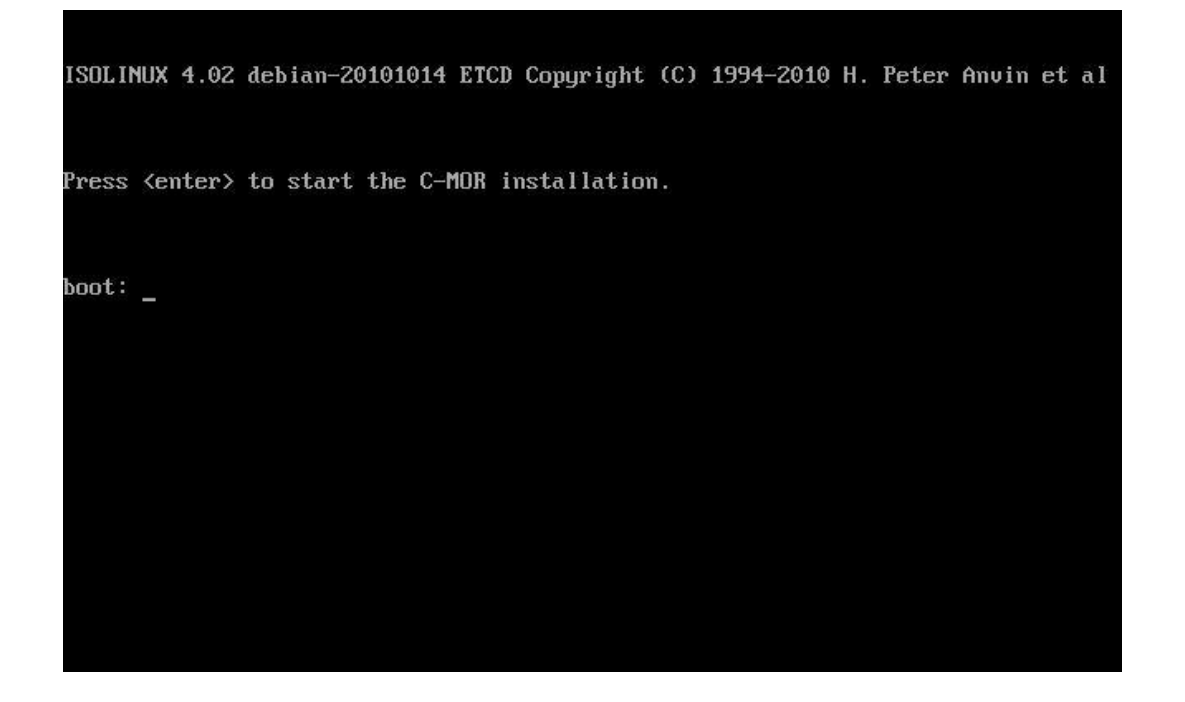

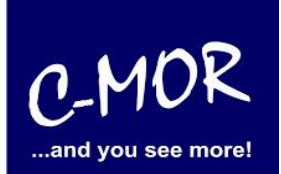

After this you have the possibility to install C-MOR "Automatically" or "Interactively". Please choose "Automatically" to install a default hard drive partitioning.

If you want to install C-MOR with your own partition, you have to change now the manual. From this step you should use the documentary <u>http://www.c-mor.com/pdf/c-mor-expert-installation.pdf</u>.

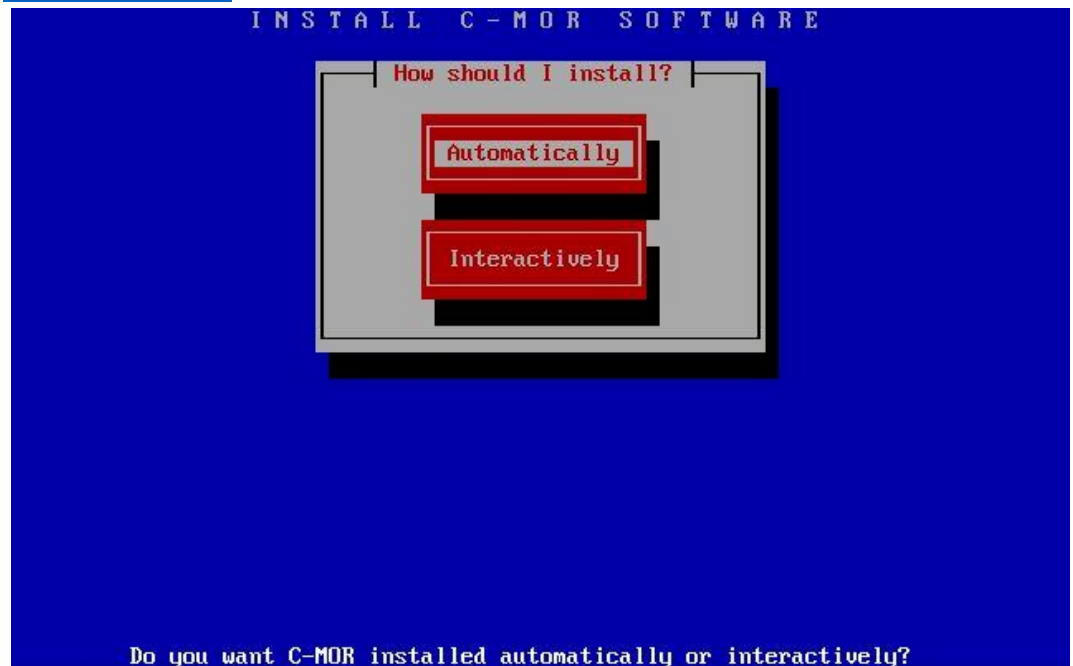

You can see the progress of the installation:

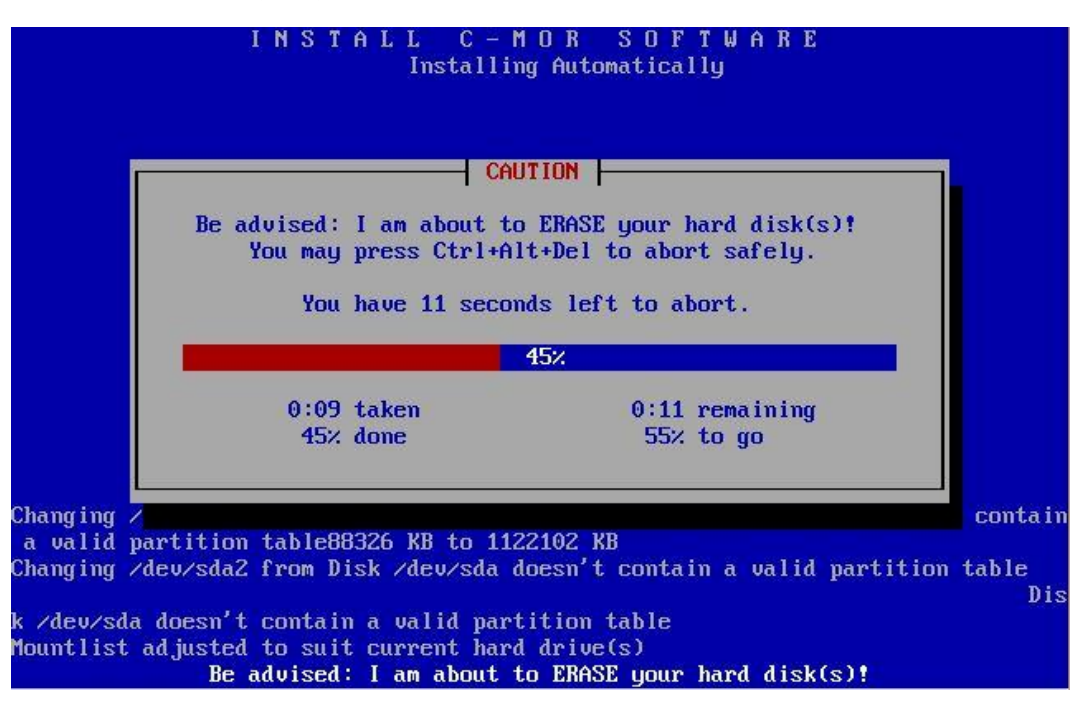

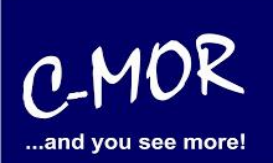

Your C-MOR Virtual Machine is finished now! Press enter to finish the installation.

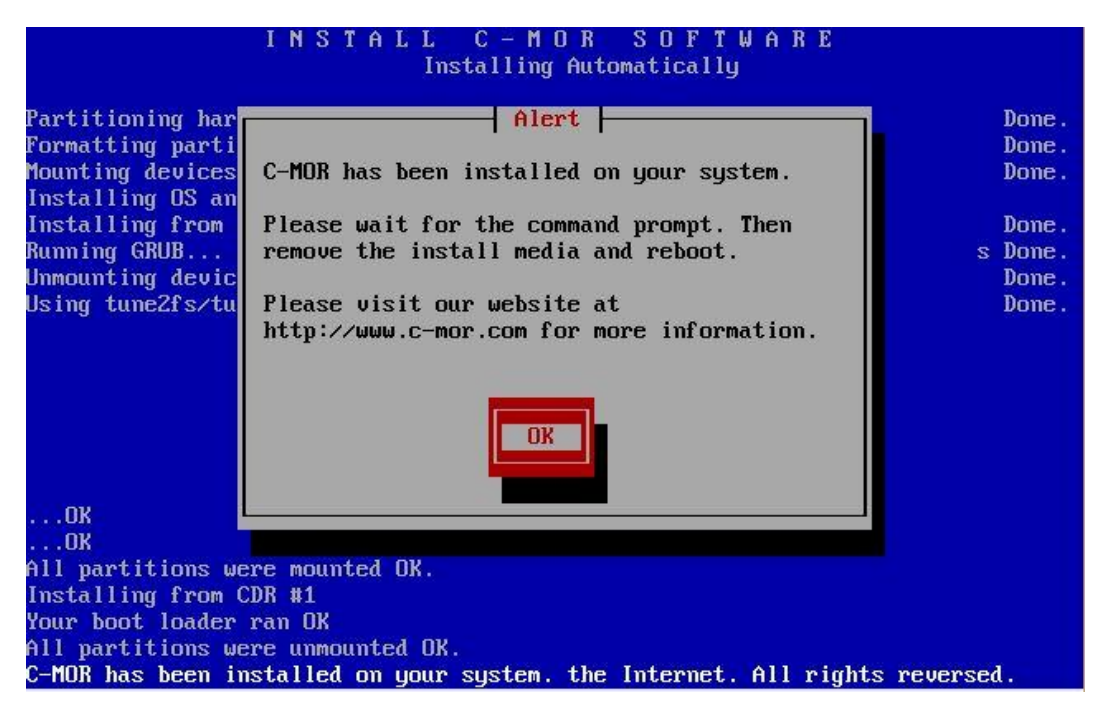

#### After this, you will see following screen. Please type "exit" and press enter.

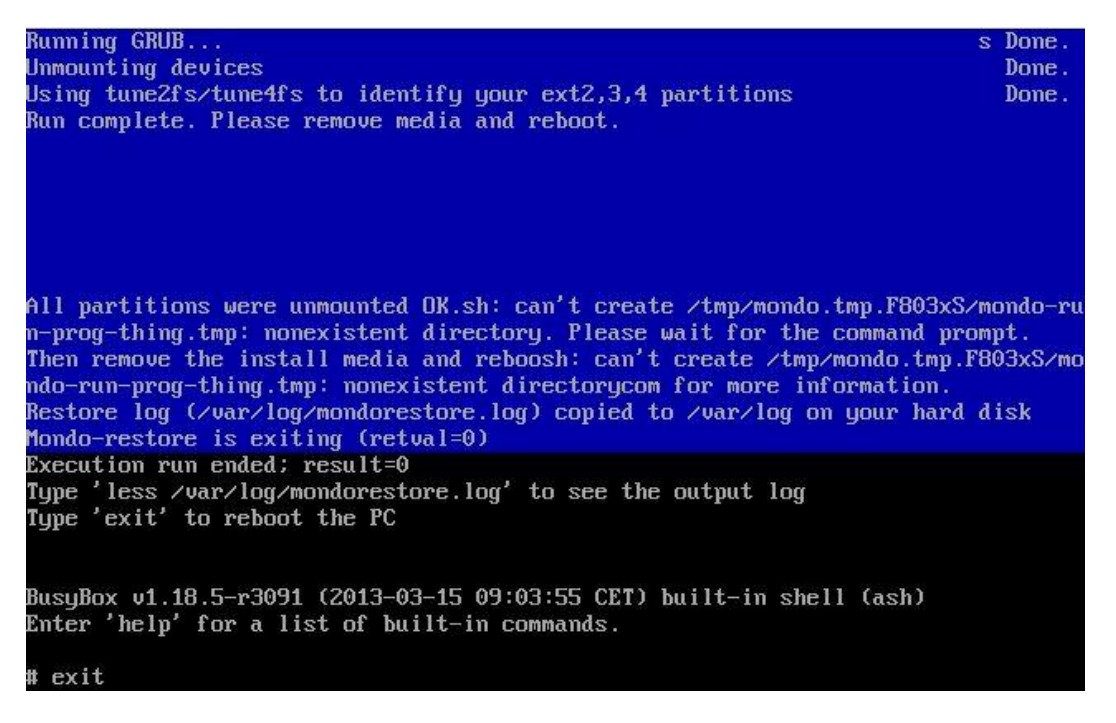

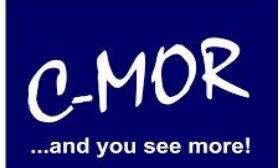

Now C-MOR will boot and restart once for initial settings! After you see C-MORs standard configuration. Now you are able to change the network information by selecting "2".

| GNU GRUB version 1.98+20100804–14+squeeze1                                                                                       |                                                                           |                                                                                                    |  |  |  |
|----------------------------------------------------------------------------------------------------|---------------------------------------------------------------------------|----------------------------------------------------------------------------------------------------|--|--|--|
| Starting C-M                                                                                                    | OR Video Surveil                                                          | llance                                                                                                    |  |  |  |
| Use the<br>Press en<br>before b<br>The highlig                                                                                   | ↑ and ↓ keys to<br>ter to boot the<br>ooting or 'c' fo<br>hted entry will | select which entry is highlighted.<br>selected OS, 'e' to edit the commands<br>or a command–line.<br>be executed automatically in 4s. |  |  |  |
| C-MOR Console M                                                                                                    | enu:<br>====<br>============================                              |                                                                                                    |  |  |  |
| The current Net                                                                                                    | work Settings of                                                          | this C-MOR are:                                                                                                    |  |  |  |
| IP Address:<br>Gateway:                                                                                                    | 192.168.1.2<br>192.168.1.1                                                | Network Mask: 255.255.255.0<br>DNS1: 8.8.8.8 DNS2: 172.20.1.1                                                                         |  |  |  |
| MAC Address:                                                                                                    | 00:15:5d:01:b2:                                                           | 22                                                                                                    |  |  |  |
| 1. Print Interf<br>2. Change IP Se<br>3. Reboot C-MOR<br>4. Shutdown C-M<br>5. Reset Networ<br>6. Set Default<br>Menu selection: | ace Settings<br>ttings<br>OR<br>K Settings and R<br>Language              | eboot                                                                                                    |  |  |  |

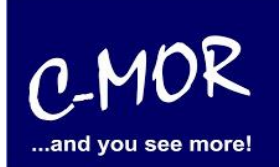

You are able to insert your desired IP address. Before you can change the C-MOR installer will ask you for the administrator password. The standard password is "admin".

| 1. Print Interface Settings<br>2. Change IP Settings<br>3. Reboot C–MOR<br>4. Shutdown C–MOR<br>5. Reset Network Settings and Reboot<br>6. Set Default Language                                                                                                    |
|----------------------------------------------------------------------------------------------------|
| Menu selection: 2                                                                                                    |
| Enter the C-MOR admin password:                                                                                                    |
| Menu 2 selected                                                                                                    |
| Enter new IP address (no validation check): 172.20.1.234                                                                                                    |
| Enter new netmask (use 255.0.0.0 if not sure): 255.255.255.0                                                                                                    |
| Enter new gateway address (no validation check): 172.20.1.1                                                                                                    |
|                                                                                                    |
| The Name Servers are set to: 8.8.8.8, 172.20.1.1.                                                                                                    |
| Do you want to change the Name Servers? This is optionally! (y/N) y_                                                                                                    |
|                                                                                                    |
| Enter new netmask (use 255.0.0.0 if not sure): 255.255.255.0                                                                                                    |
| Enter new netmask (use 255.0.0.0 if not sure): 255.255.255.0<br>Enter new gateway address (no validation check): 172.20.1.1                                                                                                    |
| Enter new netmask (use 255.0.0.0 if not sure): 255.255.255.0<br>Enter new gateway address (no validation check): 172.20.1.1                                                                                                    |
| Enter new netmask (use 255.0.0.0 if not sure): 255.255.255.0<br>Enter new gateway address (no validation check): 172.20.1.1<br>==================================                                                                                                    |
| Enter new netmask (use 255.0.0.0 if not sure): 255.255.255.0<br>Enter new gateway address (no validation check): 172.20.1.1<br>The Name Servers are set to: 8.8.8.8, 172.20.1.1.<br>Do you want to change the Name Servers? This is optionally! (y/N) y                                                                                                    |
| Enter new netmask (use 255.0.0.0 if not sure): 255.255.255.0<br>Enter new gateway address (no validation check): 172.20.1.1<br>The Name Servers are set to: 8.8.8.8, 172.20.1.1.<br>Do you want to change the Name Servers? This is optionally! (y/N) y<br>Enter first DNS Server<br>(use 8.8.8.8 if not sure): 8.8.8.8                                                                     |
| Enter new netmask (use 255.0.0.0 if not sure): 255.255.255.0<br>Enter new gateway address (no validation check): 172.20.1.1<br>The Name Servers are set to: 8.8.8.8, 172.20.1.1.<br>Do you want to change the Name Servers? This is optionally! (y/N) y<br>Enter first DNS Server<br>(use 8.8.8.8 if not sure): 8.8.8.8<br>Enter second DNS Server<br>(use 8.8.4.4 if not sure): 172.20.1.1 |

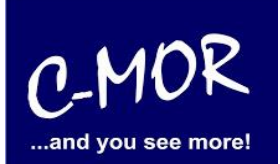

If you have insert your new network information right, you will see them on the console:

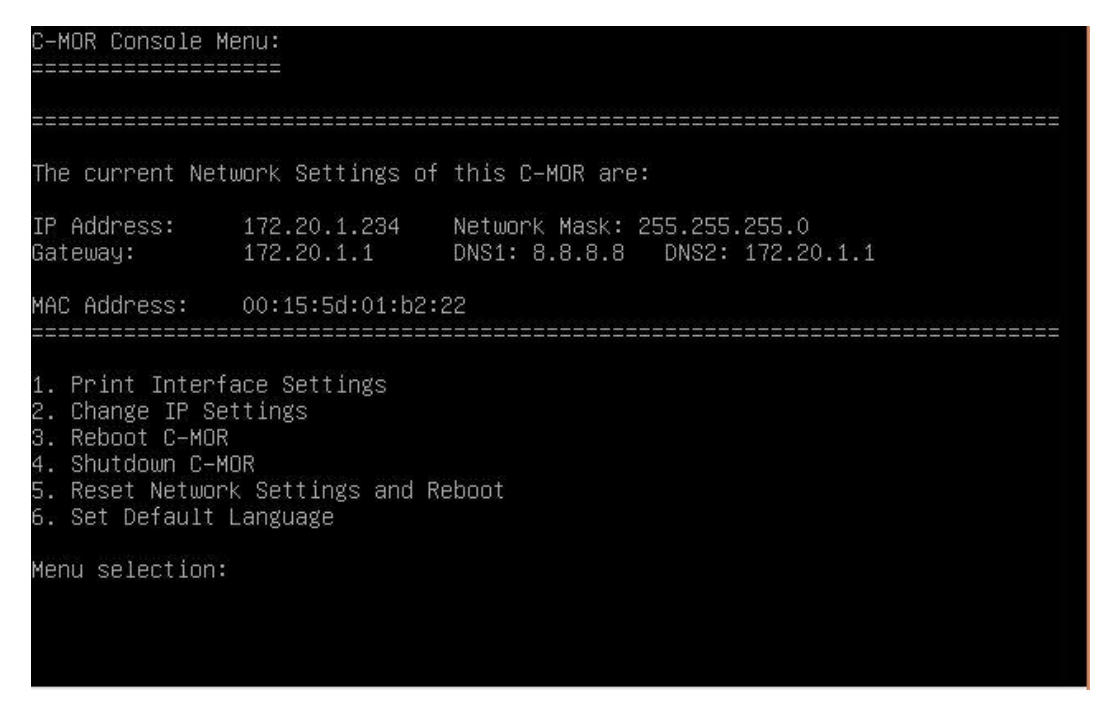

Now you can work with the web-browser, just enter your desired ip-address to open the C-MOR surface, in our case we have to insert http://172.20.1.234. Your Login is "admin" and your password is "admin". It appears a disclaimer which you have to accept to use C-MOR:

#### Disclaimer

1- Limitation of Liability. NOTWITHSTANDING ANYTHING ELSE IN THIS AGREEMENT OR OTHERWISE, C-MOR WILL IN NO EVENT BE LIABLE WITH RESPECT TO ANY SUBJECT MATTER UNDER ANY CONTRACT, NEGLIGENCE, STRICT LIABILITY OR OTHER LEGAL, CONTRACTUAL OR EQUITABLE THEORY FOR: (I) ANY INDIRECT, SPECIAL, INCIDENTAL OR CONSEQUENTIAL DAMAGES, HOWEVER CAUSED AND WHETHER OR NOT ADVISED IN ADVANCE OF THE POSSIBILITY OF SUCH DAMAGES; OR (II) DAMAGES FOR LOST PROFITS OR LOST DATA; OR (III) COST OF PROCUREMENT OF SUBSTITUTE GOODS, TECHNOLOGY OR SERVICES. NOTWITHSTANDING ANYTHING IN THIS AGREEMENT TO THE CONTRARY OR THE FAILURE OF ESSENTIAL PURPOSE OF ANY LIMITATION OF LIABILITY OR LIMITED REMEDY, C-MOR'S ENTIRE AGGREGATE LIABILITY ARISING FROM OR RELATING TO THIS AGREEMENT OR THE SUBJECT MATTER HEREOF, UNDER ANY LEGAL THEORY, WHETHER IN CONTRACT, TORT, INDEMNITY OR OTHERWISE, SHALL BE LIMITED TO THE AMOUNTS RECEIVED BY C-MOR UNDER THIS AGREEMENT WITH RESPECT TO THE PARTICULAR TRANSACTION GIVING RISE TO THE CLAIM REDUCED BY 1/24 OF THE PRICE PAID BY RESELLER FOR EACH MONTH SUCH APPLICABLE END USER HAS HAD THE PRODUCT.

2- C-MOR does not warrant that the use or operation of this product will be error free, nor does it warrant that any data stored on the product will remain accessible or uncorrupted. To protect against accidental data loss, back up your data frequently to multiple types of storage media.

Accept Disclaimer

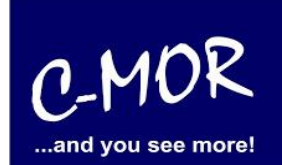

After accepting the disclaimer you are on the start page of C-MOR:

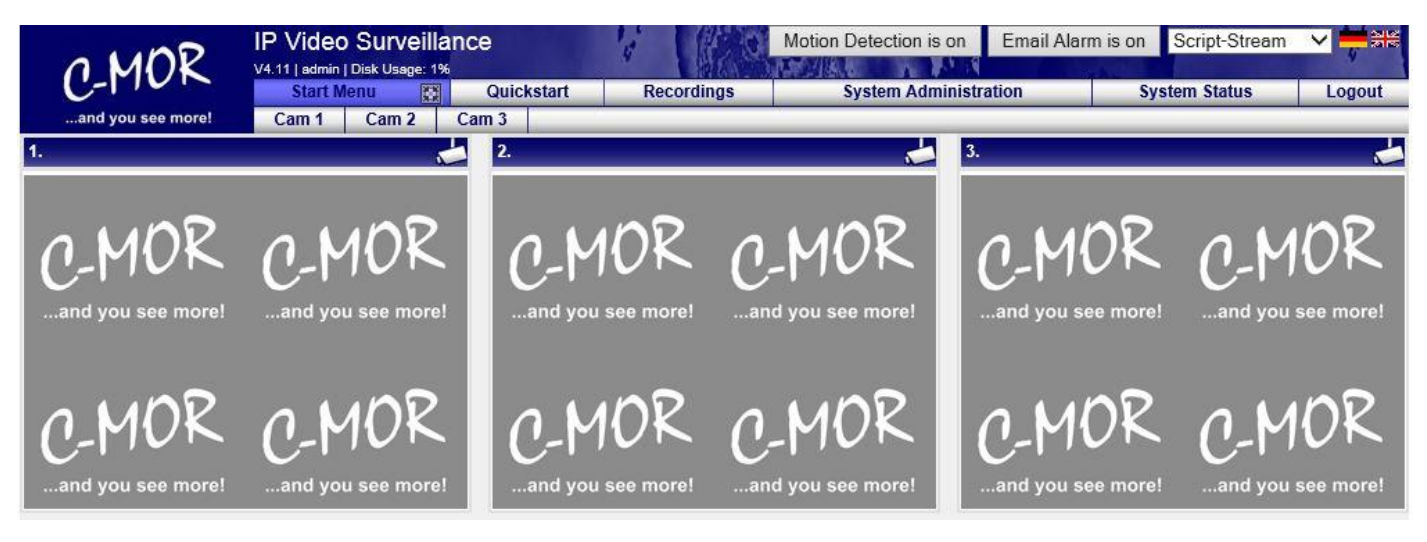

#### C-MOR Video Surveillance on Microsoft Hyper-V server

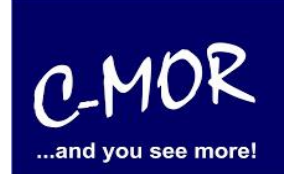

The C-MOR installation is finished. Change the menu to "System Administration" and configure your cameras.

| OMOR                                       | IP Video Surveillance<br>V4.11   admin   Disk Usege: 1% | V                   |                          |                 | Motion Detection is on | Email Alarm is on | Script-Stream | <mark>∼ =</mark> ₩ |
|--------------------------------------------|---------------------------------------------------------|---------------------|--------------------------|-----------------|------------------------|-------------------|---------------|--------------------|
| C-MOR                                      | Start Menu 🔯                                            | Quickstart          | Recordings               |                 | System Administration  | System S          | tatus         | Logout             |
| and you see more!                          | Cam 1 Cam 2 Cam 3                                       |                     |                          |                 |                        |                   |               |                    |
| Your are in the                            | System Administration                                   |                     |                          |                 |                        |                   |               |                    |
| System Administration<br>Menu              |                                                         |                     |                          |                 |                        |                   |               |                    |
| Network Configuration                      | License Installation                                    |                     |                          |                 |                        |                   |               |                    |
| Internet Proxy Configuration               | Please install a C MOD license                          | to onable all funct | tions of C MOP and activ | into moro than  | ono comoral            |                   |               |                    |
| Alarm Emails                               | License Installation                                    |                     | nons of G-WOR and activ  | ate more than o | one camerai            |                   |               |                    |
| Time Setting                               |                                                         |                     |                          |                 |                        |                   |               |                    |
| Time Zone                                  | System Name                                             | _                   |                          | _               |                        | _                 |               | pen/close          |
| Time Server                                | Network Configuration                                   | _                   |                          | _               |                        |                   | OF            | pen/close          |
| Start/Stop Recordings                      |                                                         |                     |                          |                 |                        |                   |               |                    |
| Archiving                                  | Proxy Server Configurat                                 | ion                 |                          |                 |                        |                   | OP            | pen/close          |
| Automatic deletion of oldest<br>recordings | Email Alarm                                             |                     |                          |                 |                        |                   | ्व            | pen/close          |
| Cam Configuration                          |                                                         |                     |                          |                 |                        |                   |               | ]                  |
| User Administration                        | Set Time                                                |                     |                          |                 |                        |                   | op            | en/close           |
| User Camera Settings                       | Configuration of the Tim                                | e Zone              |                          |                 |                        |                   | (or           | pen/close          |
| FTP Server Configuration                   | Time Comies                                             |                     |                          |                 |                        |                   | _             |                    |
| System Language                            | Time Server                                             |                     |                          | _               |                        |                   | Lop           | ien/close          |
| Video Size Start Screen                    | Start/Stop Recordings                                   |                     |                          | _               |                        |                   | OF            | pen/close          |
| Remote Access Configuration                |                                                         |                     |                          |                 |                        |                   |               |                    |
| C-MOR Stacking                             | Storage Time of Record                                  | ngs                 |                          |                 |                        |                   | Op            | pen/close          |
| System Restart                             | Automatic Deletion of ol                                | dest Recordin       | gs                       |                 |                        |                   | (op           | pen/close          |
| System Shutdown                            |                                                         |                     |                          |                 |                        |                   | 0.            |                    |
| C-MOR Software Update                      | Camera Configuration                                    |                     |                          |                 |                        |                   | Op            | pen/close          |
| License Upgrade                            | Change Configuration Camer                              | 1                   |                          |                 |                        |                   |               |                    |
| Backups                                    | Change Configuration Camera                             | 2                   |                          |                 |                        |                   |               |                    |
|                                            | Change Configuration Camera                             | a 3                 |                          |                 |                        |                   |               |                    |

More Information for the configuration of C-MOR you can find on **"User Manual for C-MOR IP V4 Video Surveillance"**.

The Note "License Installation" just appears at the free version of C-MOR. If you have a licensed version yet, this note will not appear anymore.